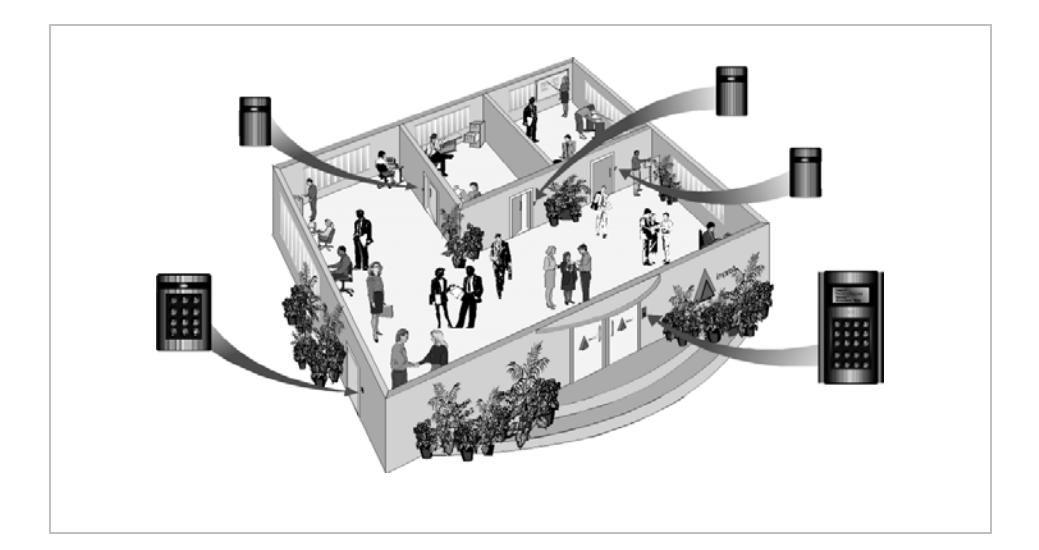

# ImproNet

# IXP300/400 ZITON FIRE ALARM SERVER Version 3.22

SOFTWARE USER MANUAL

Manual reference number : IXP325-0-0-GB-00

Issue 1

March 2006

| V                                                                                                    | хB                                                                                          | ) Benelu                                                                                                    | Impro         |       |  |  |  |  |  |
|----------------------------------------------------------------------------------------------------|---------------------------------------------------------------------------------------------|----------------------------------------------------------------------------------------------------|---------------|-------|--|--|--|--|--|
| +31 (20) 497 3218                                                                                                    | :                                                                                           | Tel                                                                                                    |               |       |  |  |  |  |  |
| +31 (20) 497 3952                                                                                                    | :                                                                                           | Fax                                                                                                    |               |       |  |  |  |  |  |
| louisd@improbenelux.nl                                                                                                    | :                                                                                           | E-mail                                                                                                    |               |       |  |  |  |  |  |
| www.improbenelux.nl                                                                                                    | :                                                                                           | Website                                                                                                    | office Street |       |  |  |  |  |  |
| New Yorkstraat 45-47                                                                                                    | :                                                                                           | Address                                                                                                    |               |       |  |  |  |  |  |
| Airport Business Park Lijnden,                                                                                                    |                                                                                             |                                                                                                    |               |       |  |  |  |  |  |
| 1175 RD Lijnden, The Netherlands.                                                                                                    |                                                                                             |                                                                                                    |               |       |  |  |  |  |  |
|                                                                                                    |                                                                                             | USA                                                                                                    | Impro         |       |  |  |  |  |  |
| (727) 733 7061                                                                                                    | :                                                                                           | Tel                                                                                                    |               |       |  |  |  |  |  |
| 800-390-5837                                                                                                    | :                                                                                           | Toll Free                                                                                                    |               |       |  |  |  |  |  |
| (727) 736 1031                                                                                                    | :                                                                                           | Fax                                                                                                    |               |       |  |  |  |  |  |
| info@improus.com                                                                                                    | :                                                                                           | E-mail                                                                                                    |               | 23223 |  |  |  |  |  |
| www.impro.net                                                                                                    | :                                                                                           | Website                                                                                                    |               |       |  |  |  |  |  |
| P.O. Box 607, Dunedin,                                                                                                    | :                                                                                           | Postal                                                                                                    | $\bowtie$     |       |  |  |  |  |  |
| FL 34697                                                                                                    |                                                                                             | Address                                                                                                    |               |       |  |  |  |  |  |
| FI 24608                                                                                                    | :                                                                                           | Addross                                                                                                    |               |       |  |  |  |  |  |
| 12 34070                                                                                                    |                                                                                             | Audiess                                                                                                    | -•            |       |  |  |  |  |  |
| са                                                                                                    | Afri                                                                                        | South                                                                                                    | Impro         |       |  |  |  |  |  |
| +27 (31) 700 1087                                                                                                    | :                                                                                           | Tel                                                                                                    |               |       |  |  |  |  |  |
| +27 (31) 700 1511                                                                                                    | :                                                                                           | Fax                                                                                                    |               |       |  |  |  |  |  |
| impro@impro.net                                                                                                    | :                                                                                           | E-mail                                                                                                    |               |       |  |  |  |  |  |
| www.impro.net                                                                                                    | :                                                                                           | Website                                                                                                    |               |       |  |  |  |  |  |
| P.O. Box 15407, Ashwood,                                                                                                    | :                                                                                           | Postal                                                                                                    | $\bowtie$     |       |  |  |  |  |  |
| South Africa, 3605                                                                                                    |                                                                                             | Address                                                                                                    |               |       |  |  |  |  |  |
| 47 GIIIILIS KOOO, PINELOWN,<br>South Africa 3610                                                                                                    | :                                                                                           | Address                                                                                                    |               |       |  |  |  |  |  |
| New Yorkstraat 45-47<br>Airport Business Park Lijnden,<br>1175 RD Lijnden, The Netherlands.<br>(727) 733 7061<br>800-390-5837<br>(727) 736 1031<br>info@improus.com<br>www.impro.net<br>P.O. Box 607, Dunedin,<br>FL 34697<br>1177 Main Street, Suite A, Dunedin,<br>FL 34698<br><b>Ca</b><br>+27 (31) 700 1087<br>+27 (31) 700 1087<br>+27 (31) 700 1511<br>impro@impro.net<br>www.impro.net<br>P.O. Box 15407, Ashwood,<br>South Africa, 3605<br>47 Gillitts Road, Pinetown,<br>South Africa, 2(10) | :<br>:<br>:<br>:<br>:<br>:<br>:<br>:<br>:<br>:<br>:<br>:<br>:<br>:<br>:<br>:<br>:<br>:<br>: | Address<br><b>USA</b><br>Tel<br>Toll Free<br>Fax<br>E-mail<br>Website<br>Postal<br>Address<br>Physical<br>Address<br><b>South</b><br>Tel<br>Fax<br>E-mail<br>Website<br>Postal<br>Address<br>Physical<br>Address<br>Physical<br>Address<br>Physical<br>Address |               |       |  |  |  |  |  |

IMDDO OFFICES WODI DWIDE

## IMPORTANT NOTICE

In the event of any discrepancies in meaning between this, the original English version of the manual, and any other version of this manual, in whatever language, the information in this version shall take precedence.

#### IMPRO TECHNOLOGIES (PTY) LTD - SOFTWARE LICENSE AGREEMENT

READ THE TERMS AND CONDITIONS OF THIS LICENSE AGREEMENT CAREFULLY BEFORE OPENING THE PACKAGE CONTAINING THE PROGRAM DISKETTES OR CD-ROM, THE COMPUTER SOFTWARE THEREIN, AND THE ACCOMPANYING USER DOCUMENTATION (THE "PROGRAM"). THIS LICENSE AGREEMENT REPRESENTS THE ENTIRE AGREEMENT CONCERNING THE PROGRAM BETWEEN YOU AND IMPRO TECHNOLOGIES (PTY) LTD. (THE LICENSOR) AND IT SUPERSEDES ANY PRIOR PROPOSAL, REPRESENTATION, OR UNDERSTANDING BETWEEN THE PARTIES. BY OPENING THE PACKAGE CONTAINING THE PROGRAM, YOU AND YOUR COMPANY (COLLECTIVELY "YOU") ARE ACCEPTING AND AGREEING TO THE TERMS OF THIS LICENSE AGREEMENT. IF YOU ARE NOT WILLING TO BE BOUND BY THE TERMS OF THIS LICENSE AGREEMENT. IF YOU ARE NOT WILLING TO BE BOUND BY THE TERMS OF THIS LICENSE AGREEMENT. YOU SHOULD PROMPTLY RETURN THE PACKAGE IN UNOPENED FORM, AND YOU WILL RECEIVE A REFUND OF YOUR MONEY.

#### 1. LICENSE GRANT

Licenser hereby grants you, and you accept, a non exclusive license to use the Program CDROM and the computer software contained therein object-code-only from (collectively referred to as the Software), and the accompanying User documentation, only as authorised in this License Agreement. The Software may be used only on a single computer owned, leased, or otherwise controlled by you; or in the event of the in-operability of that computer, on a backup computer selected by you. Concurrent use on two or more computers is not authorised without the advance written consent of Licenser and the payment of additional license fees. You agree that you will not assign sublicense, transfer, pledge, lease, rent, or share your rights under this License agreement.

#### 2. LICENSOR RIGHTS

You acknowledge and agree that the Program consists of proprietary, unpublished products of Licensor, protected under Copyright Law and trade secret laws of general applicability. You further acknowledge and agree that all right, title, and interest in and to the Program are and shall remain with Licensor. This License Agreement does not convey to you an interest in or to the Program, but only a limited right of use revocable in accordance with the terms of this LICENSE Agreement.

#### 3. LICENSE FEES

The License fees paid by you are paid in consideration of the licenses granted under this License Agreement.

#### 4. TERM

This License Agreement is effective upon your opening of this package.

#### 5. LIMITED WARRANTY

Licensor warrants, for your benefit alone, that the program diskettes in which the computer software is embedded and the user's manual shall, for a period of 90 days from the date of commencement of this License Agreement (referred to as the warranty period), be free from defects in material and workmanship. Licensor further warrants, for our benefit alone, that during the Warranty Period the Program shall operate substantially in accordance with he functional specifications in the User's Manual. You agree that the foregoing constitutes your sole and exclusive remedy of breach by Licensor of any warranties made under this Agreement. EXCEPT FOR THE WARRANTIES SET FORTH ABOVE, THE PROGRAM, AND THE SOFTWARE CONTAINED THEREIN, ARE LICENSED "AS IS" AND LICENSOR DISCLAIMS ANY AND ALL OTHER WARRANTIES. WHETHER EXPRESS OR IMPLIED, INCLUDING (WITHOUT LIMITATION) ANY IMPLIED WARRANTIES OF MERCHANTABILITY OR FITNESS FOR A PARTICULAR PURPOSE.

#### 6. LIMITATION OF LIABILITY

Licensor's cumulative liability to you or any other party for any loss or damages resulting from any claims, demands, or action arising out of or relating to this Agreement shall not exceed the License fee paid for the use of the Program. In no event shall Licenser be liable for any indirect, incidental, consequential, special or exemplary damages or lost profits, even if Licenser has been advised of the possibility of such damages.

#### 7. HIGH RISK ACTIVITIES

The software is not fault-tolerant and is not designed, manufactured or intended for use or resale as on-line control equipment in hazardous environments requiring fail-safe performance, such as in the operation of nuclear facilities, aircraft navigation or communication systems, air traffic control, direct life support machines, or weapons systems, in which the failure of the Software could lead directly to death, personal injury, or severe physical or environmental damage ("High Risk Activities"). Impro and its suppliers specifically disclaim any express or implied warranty of fitness for High Risk Activities.

#### 8. TRADEMARKS

ImproX, ImproNet, IXP and other names included therein are trademarks of Licensor. No right, License or interest to Licensor trademarks are generated hereunder, and you agree that no such right, License or interest shall be asserted by you with respect to such trademarks.

#### 9. GOVERNING LAW

This License Agreement shall be construed and governed in accordance with the laws of Republic of South Africa.

#### 10. COSTS OF LITIGATION

If any action is brought by either party to this License Agreement against the other party regarding the subject matter hereof, the prevailing party shall be entitled to recover, in addition to any other relief granted, reasonable attorney fees and expenses.

#### 11. SEVERABILITY

Should any item of the License Agreement be declared void or unenforceable to any court of competent jurisdiction, such declaration shall have no effect on the remaining terms hereof.

#### 12. NO WAIVER

The failure of either party to enforce any rights granted hereunder or to take action against the other party in the event of any breach hereunder shall not be deemed a waiver by that party as to subsequent enforcement of rights or subsequent actions in the event of future breaches.

#### 13. USE WITH 3<sup>RD</sup> PARTY EQUIPMENT

The use of this software with a card printer (or any other 3rd party equipment) is undertaken at the client's own risk. Impro will not accept liability for any damage to such equipment caused by incompatibilities between Impro Technologies' software and the said equipment.

#### READ THIS BEFORE OPENING THE ENVELOPE CONTAINING THE SOFTWARE

# **IMPRO ZITON SERVER SOFTWARE**

# INSTALLATION AND CONFIGURATION

## CONTENTS

| ZITON SERVER SOFTWARE                                        | . 7 |
|--------------------------------------------------------------|-----|
| SCOPE OF THIS MANUAL                                         | . 7 |
| ASSOCIATED MANUALS                                           | . 7 |
| INTRODUCTION                                                 | . 7 |
| GENERAL INFORMATION                                          | . 8 |
| DONGLES / LICENCING                                          | . 8 |
| ZITON SYSTEM TERMINOLOGY                                     | . 8 |
| Panels, Loops and Zones                                      | . 8 |
| Protocols                                                    | . 9 |
| PRELIMINARY REQUIREMENTS                                     | 10  |
| Sensor Names                                                 | 10  |
| SERVER DESCRIPTION                                           | 10  |
| GENERAL                                                      | 10  |
| ELECTRICAL CONNECTIONS                                       | 10  |
| Hardware Block Diagram                                       | 11  |
| RS232 Connection from a Ziton ZP3 Fire Control Panel to a PC | 11  |
| RS232 Connection from a Ziton ZP5 Fire Control Panel to a PC | 12  |
| ZITON FIRE ALARM PANEL PROGRAMMING                           | 13  |
| CONFIGURATION OF THE ZITON SERVER SOFTWARE                   | 13  |
| Ziton Server Software Configuration                          | 13  |
| The Ziton Server Menus                                       | 14  |
| CONFIGURATION PROCEDURE                                      | 15  |
| Comms Port Configuration                                     | 15  |
| Baud Rate Configuration                                      | 15  |
| Panel Configuration                                          | 15  |
| Help Menu                                                    | 18  |
| USE OF THE ZITON KEYPAD                                      | 19  |
| CONFIGURATION OF THE GRAPHICS SOFTWARE                       | 19  |
| Graphics Runtime Software Configuration                      | 19  |
| Graphics Designer Software Configuration                     | 19  |
| ALARM INDICATIONS & ACKNOWLEDGEMENT                          | 20  |
| APPLICABILITY OF THIS MANUAL                                 | 24  |

## DIAGRAMS

| ) |
|---|
| I |
| 2 |
| 2 |
| 3 |
| ŧ |
| ŝ |
| 5 |
| Ś |
| / |
| 1 |
| 3 |
| 3 |
| ) |
| ) |
|   |

## TABLES

| Table 1 | : : | Ziton Ser | ver main | menu | options | 14 | 1 |
|---------|-----|-----------|----------|------|---------|----|---|
|         |     |           |          |      |         |    |   |

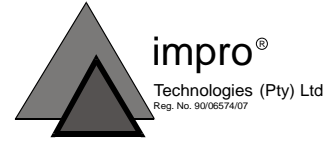

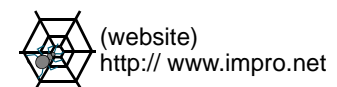

## ZITON SERVER SOFTWARE

#### SCOPE OF THIS MANUAL

This document provides information about the integration of a Fire Alarm System, based on one of two types of Ziton Alarm Panel, with an ImproNet System.

The purpose of this integration is to allow alarm indications from one or more Ziton Alarm Panels to be displayed and acknowledged via the ImproNet Graphics Runtime software. The alarms provided for in ImproNet are Fire Alarms.

The two Ziton panels concerned are the ZP3 and ZP5 Panels. Such an alarm system would typically include one or more Ziton Panels and associated alarm sensors.

When using the ZP5 Panel, it must be equipped with a ZP5-CB232 communications board to provide RS232 communications for connection to the ImproNet software.

The electrical connections required are described in this document.

This document does not provide any detailed information on programming the Ziton panel. That information is part of the Ziton documentation.

#### ASSOCIATED MANUALS

Further information can be found in :

- (a) Ziton ZP3 Fire Control Panel Manual.
- (b) Ziton ZP5 Fire Control Panel Manual.
- (c) ImproNet Graphics Designer User Manual IXP331-0-0-GB-XX.
- (d) ImproNet Graphics Runtime User Manual IXP332-0-0-GB-XX.

## INTRODUCTION

The Impro Ziton Server permits alarms from a Ziton Panel to be displayed and acknowledged from the graphics Floor Plan in an ImproNet System.

The Impro Ziton Server Software allows for the use of the Ziton ZP3 or ZP5 Panel in conjunction with the Impro Graphics Runtime package.

This Software is provided as part of the ImproNet System Software Suite from ImproNet V7.08 onwards.

#### CAUTION

Do not attempt to use the Impro Ziton Server software when proprietary Ziton software is running.

## GENERAL INFORMATION

#### DONGLES / LICENCING

The Ziton Server does not need a dongle to run. However, each Graphics Runtime package needs to be unlocked via the ProxMate (or similar unit) to operate with the Ziton software.

#### ZITON SYSTEM TERMINOLOGY

It is essential that you know the Ziton terminology listed here when integrating Ziton Panels with an ImproNet System.

**NOTE :** The terms Panel, Loop, Super-Zone and Zone used in this document have meanings specific to the Ziton System, and are not related in any way to the same terms as used in ImproNet.

#### Panels, Loops and Zones

Each Ziton Alarm System can be divided into **Zones** and **Super-Zones**. Each Super-Zone can contain several Zones (see Figure 1).

The Ziton Server is designed to manage Fire Alarms from the Ziton ZP3 or ZP5 Alram Control Panels.

Several **sensors** can be used in each Zone, and each sensor is identified individually by the system, so that the location of a fire can be accurately identified.

A **Loop** is a serial connection (to a Ziton panel) that includes one or more sensors (see Figure 1).

See next page

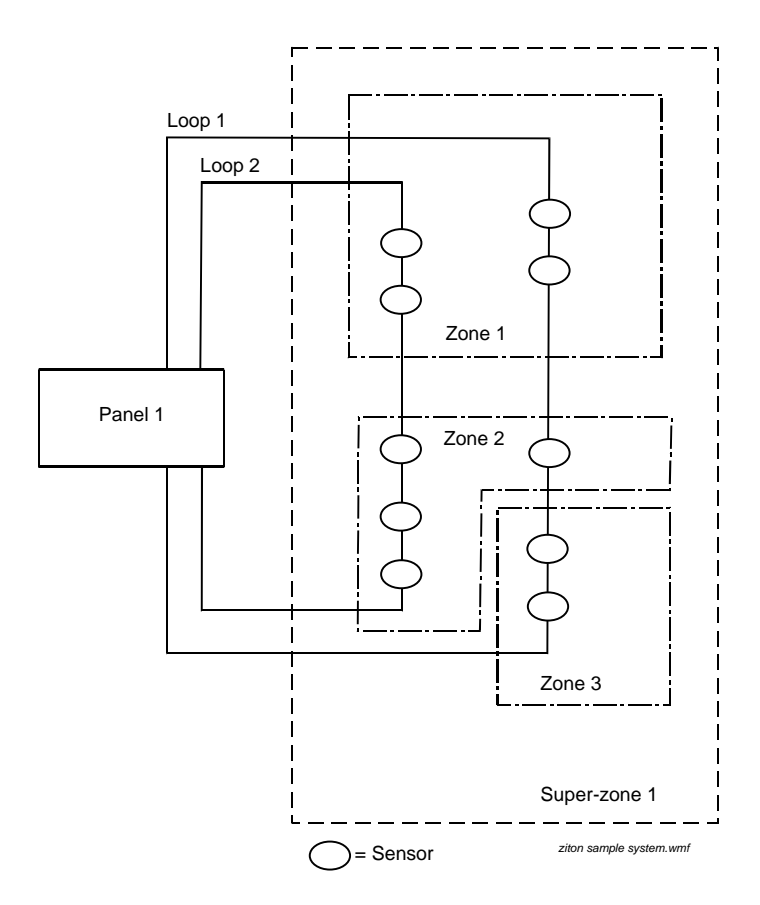

Figure 1 : Ziton Alarm Panels and Zones - concept

Typically, a Zone could be a department, and a Super-Zone the building containing that department.

## Protocols

Two protocols can be used within the Ziton Alarm System. One is used when only one Ziton Panel is fitted, and the other for multi-panel systems where more than one panel is connected to a master panel.

[a] For single panel systems:

Protocol: 07-ZCP2 (Single).

Setup: 57600/7/e/1.

This indicates settings of 57600 baud, 7 data bits, even parity, 1 stop bit.

[b] For multi-panel systems:

Protocol ZCP2 (Multi) is similar, and is intended to be used on multi-panel systems where more than one panel is connected to a master panel.

#### PRELIMINARY REQUIREMENTS

The Ziton alarm system must be fully operational as a stand-alone system before integrating it with the ImproNet System.

The following items must have been set up in the Ziton Panel Software before configuring the ImproNet software:

#### Sensor Names

The names and locations of the Sensors must be known.

## SERVER DESCRIPTION

#### GENERAL

ImproNet System Software, from Version 7.08 onwards, includes a Ziton Server module. This software allows alarm signals received from a Ziton ZP3 or ZP5 Panel, or group of panels, to be displayed on the ImproNet System Floor Plan(s) by the ImproNet Graphics Runtime software.

The Ziton Server software communicates with the ImproNet Graphics Runtime package.

The related ImproNet software consists of a Ziton Server, which can communicate with a group of Ziton Fire Control Panels via an RS232 link. One or more Impro Graphics Runtime packages can then connect to the Ziton Server in order to display alarms generated in the Ziton system.

These two Impro software programs can run on any machine on the network provided these have access to the ImproNet Database.

#### ELECTRICAL CONNECTIONS

The electrical connections between each Ziton Panel (or group of panels) and the ImproNet System consist simply of an RS232 link from the main Ziton Panel to a PC that has access to the ImproNet Database.

The Ziton Server allows for the selection of a COM port and baud rate for this connection.

#### Hardware Block Diagram

The connections between a Ziton Panel and an ImproNet System are shown in block diagram form in Figure 4. The only connection required is an RS 232 link.

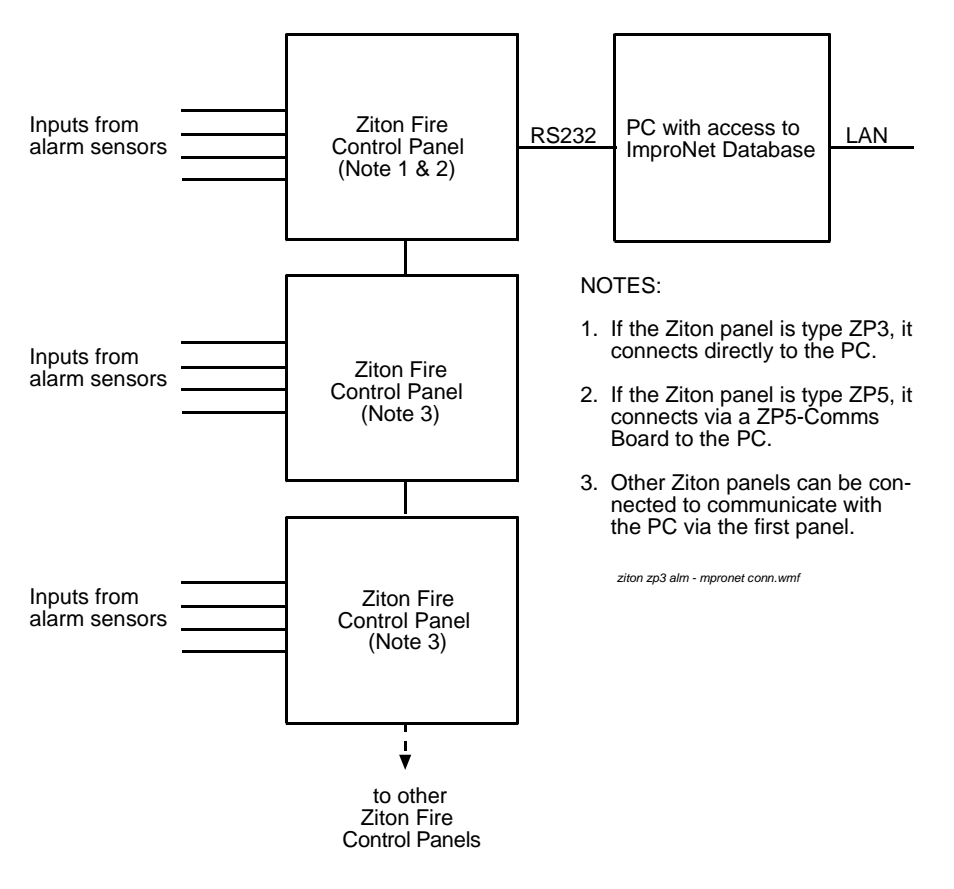

#### Figure 2 : Ziton/ImproNet interface - block diagram

#### RS232 Connection from a Ziton ZP3 Fire Control Panel to a PC

This RS232 connection is made directly from ZP3 Panel to the PC using a shielded multi-core cable (refer to Figure 3).

This cable requires a 9-way D-type female connector at the ZP3 end, and a 9-way or 25-way D-type female connector at the PC end. The cable is used to link the 9-way D-type connector on the Ziton ZP3 Panel to a PC RS232 Comms port.

If necessary, this link can be extended to a maximum of 10 m (10.94 yds).

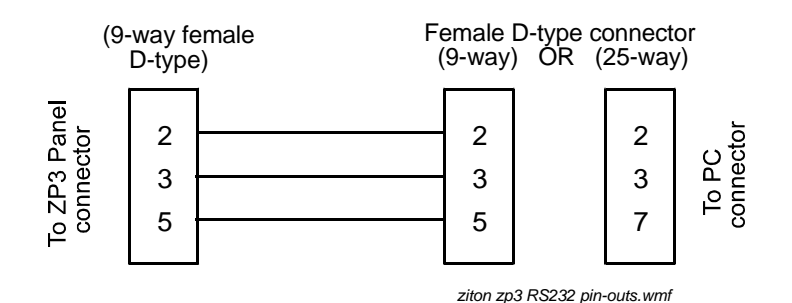

Figure 3 : Ziton ZP3 RS232 cable connector pin-outs

#### RS232 Connection from a Ziton ZP5 Fire Control Panel to a PC

To connect a ZP5 Fire Control Panel to the PC, an RS232 shielded cable with a 9-way female D-type connector at one end and a 9-way (or 25-way) female D-type connector at the other must be used (see Figure 4).

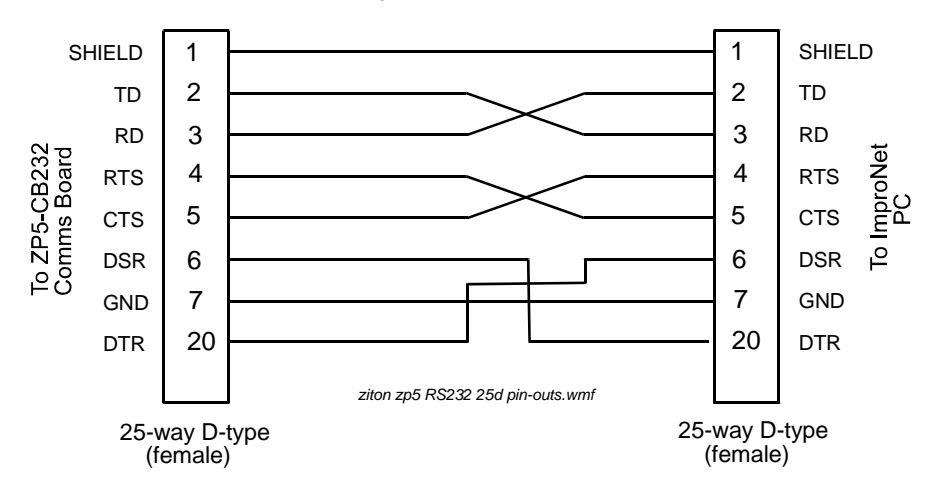

Figure 4 : Ziton ZP5 - RS232 cable 25-pin to 25-pin D-type connector pinouts

See next page

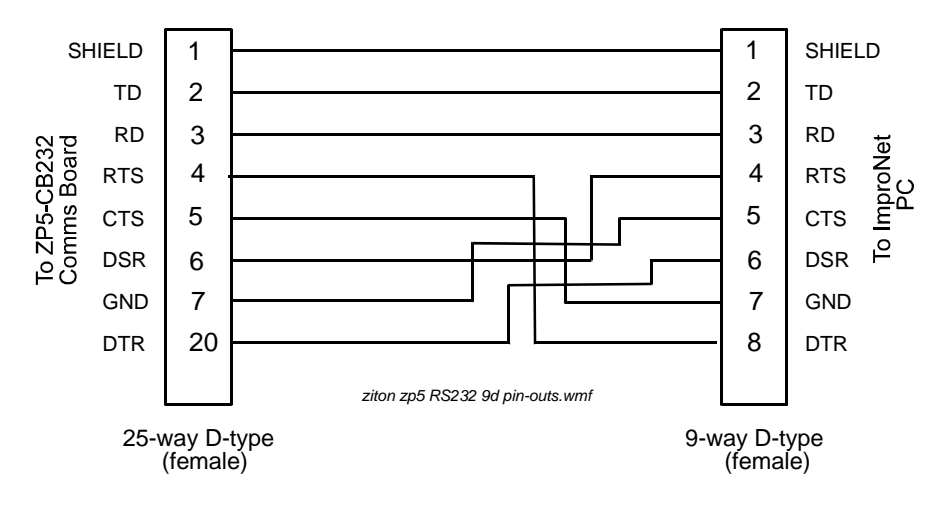

Figure 5 : Ziton ZP5 - RS232 cable 25-pin to 9-pin D-type connector pinouts

#### ZITON FIRE ALARM PANEL PROGRAMMING

Certain configuration actions need to be made via the Ziton keypad panel to allow the software to communicate correctly.

Detailed programming information is included in the Ziton ZP3 and ZP5 Fire Control Panel Manuals.

You may need to ask your Ziton installer to program the Panel/s.

## CONFIGURATION OF THE ZITON SERVER SOFTWARE

## Ziton Server Software Configuration

To configure the Ziton Server, proceed as follows:

- [1] Start the Ziton Server from <install dir>/bin/Ziton.exe.
- [2] The Ziton Server dialog shown in Figure 7 will be displayed.

See next page

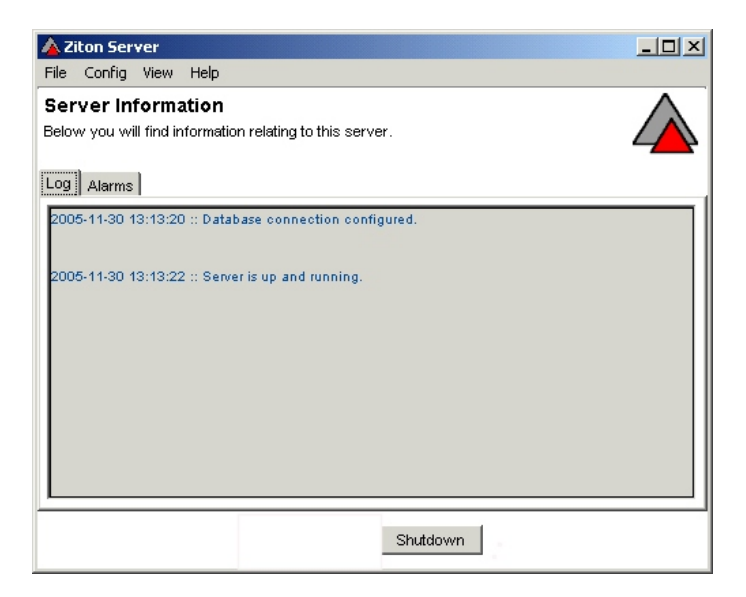

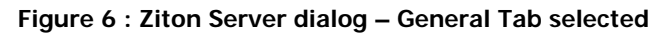

#### The Ziton Server Menus

The Ziton Server Main Menu Bar includes the following options :

| MENU<br>ITEM | OPTION                                   | OPERATIONS/COMMENTS                                                                      |  |  |  |
|--------------|------------------------------------------|------------------------------------------------------------------------------------------|--|--|--|
| File         | Exit                                     | Exit Ziton Server.                                                                       |  |  |  |
| Config       | Ports                                    | Select RS232 Comm Port from COM 1 to 8.                                                  |  |  |  |
|              | Baud                                     | Select required baud rate.                                                               |  |  |  |
| View         | Panels                                   | Permits the configuration of Panels and Sensors.                                         |  |  |  |
| Help         | About                                    | This dialog provides release date and version information, and the options listed below. |  |  |  |
|              | INF                                      | Provides property and value information about software installed.                        |  |  |  |
|              | GC                                       | Used to release unused memory.                                                           |  |  |  |
|              | Table 1 : Ziton Server main menu options |                                                                                          |  |  |  |

#### CONFIGURATION PROCEDURE

To configure the Ziton Server in a new application, use the procedure below.

#### **Comms Port Configuration**

- [1] Select the **Config** option from the Ziton Server main menu.
- [2] Select the **Ports** option. This permits the selection of a Comms port from COM1 to COM 8.
- [3] Select the required Port, and click OK.
- [4] The default Port is COM1.

#### **Baud Rate Configuration**

- [1] Select the **Config** option from the Ziton Server main menu.
- [2] Select the **Baud** option. This permits the selection of a baud rate from these options : 9 600, 19 200, 38 400, and 57 600. The default baud rate is 57 600.
- [3] Select the required baud rate, and click OK.

#### Panel Configuration

To configure Fire Panels, select **View**, and then **Panel**. The **Panel Setup** dialog shown in Figure 7 will be displayed.

| -         |                                                     |
|-----------|-----------------------------------------------------|
| Panel Se  | tup X                                               |
| Fire Pa   | inels                                               |
| Below is  | a list of fire papels that are currently configured |
|           |                                                     |
| No        | Name                                                |
| 1         | Admin Offices fire alarms                           |
|           | Factory fire alarms                                 |
|           | r dotor y ni o diarmo                               |
|           |                                                     |
|           |                                                     |
|           |                                                     |
|           |                                                     |
|           |                                                     |
|           |                                                     |
|           |                                                     |
|           |                                                     |
|           |                                                     |
|           |                                                     |
|           |                                                     |
|           |                                                     |
| 2 rows lo | aded in 40ms                                        |
|           |                                                     |
|           | Sensors Add Edit Delete                             |

Figure 7 : Panel Setup dialog

The **Panel Setup** dialog displays a list of the fire panels that are currently configured. The operation of the **Add**, **Edit**, and **Delete** buttons is described next, followed by the **Sensors** button.

#### Adding a new Panel

[1] To add a new Fire Panel, click Add. The Add a new fire panel dialog shown in Figure 8 will be displayed.

| Add new fire panel |  |  |  |
|--------------------|--|--|--|
| Panel No 1         |  |  |  |
| Save Cancel        |  |  |  |

Figure 8 : Add a new fire panel dialog

- [2] Select the required **Panel No** from the selection box.
- [3] Type in the **Name** of the Panel in the box provided.
- [4] Select **Save** or **Cancel** as required.

#### Edit Panel data

- [1] To edit data for a Panel, highlight the appropriate line and click Edit.
- [2] The Editing fire panel dialog shown in Figure 9 will be displayed.
- [3] Change the **Panel No** if required, from the selection box.
- [4] Change the Panel **Name** if required by highlighting the existing text and entering the new text.

| Editing fire panel       | × |
|--------------------------|---|
| Panel No 2               |   |
| Name Factory fire alarms |   |
|                          |   |
| Save Cancel              |   |

Figure 9 : Editing fire panel dialog

[5] Click **Save** or **Cancel** as required.

#### Delete Panel data

- [1] To delete Panel data, select the line required in the Panel Setup dialog.
- [2] Click **Delete**. The dialog shown in Figure 10 will be displayed.

| Confirm | deletion of fire panel!                                                                                                    |
|---------|----------------------------------------------------------------------------------------------------|
| 8       | This action can not be undone at a later stage!                                                                                                    |
|         | When you delete this fire panel, you will also delete all sensors that are<br>associated with it. The fire panel and all it's sensors will be removed from all<br>floorplans and any mappings will be discarded. |
|         | Are you sure you wish to continue and delete this fire panel?                                                                                                    |
|         | Yes No                                                                                                    |

Figure 10 : Panel deletion confirmation dialog

#### Sensors

To display a list of sensors connected to a Panel :

- [1] Highlight the Panel data by selecting a panel in the Panel Setup dialog (for example, Panel 1).
- [2] Click Sensors. A Sensors on Panel 1 dialog similar to that shown in Figure 11 will be displayed.

| Sensors              | on Panel                  | 1                                          | j              | × |
|----------------------|---------------------------|--------------------------------------------|----------------|---|
| Sensor<br>Below is a | <b>rs</b><br>a list of se | nsors that are associated with this fire j | panel.         |   |
| Loop                 | No                        | Name                                       | Туре           |   |
| 1                    | 1                         | Reception sensor                           | Generic Sensor |   |
| 2                    | 1                         | Office sensor                              | Generic Sensor |   |
|                      |                           |                                            |                |   |
| 2 rows lo            | aded in Or                | ns                                         |                |   |
|                      |                           | Add Edit                                   | Delete         |   |

Figure 11 : Sensors on Panel 1 dialog

#### Adding a new Sensor

[1] To add a Sensor, click **Add**. The **Add new sensor** dialog shown in Figure 12 will be displayed.

| Add new sense | or             |
|---------------|----------------|
| Name          |                |
| Туре          | Generic Sensor |
| Loop No       | 1              |
| Sensor No     | 1              |
| Zone No       | 1              |
| Super Zone No | 1              |
| Guidance Text |                |
|               |                |
|               |                |
|               |                |
|               | Seve Conset    |
|               | Cancel         |

Figure 12 : Add new sensor dialog

- [2] Type the **Sensor Name** in the box provided.
- [3] Select a **Sensor Type** from the drop-down menu.
- [4] Select the required Loop, Sensor, Zone and Super Zone numbers.
- [5] Type in **Guidance Text** (if required), in the box provided. (This text will appear in the Graphics Runtime when this alarm occurs).
- [6] Click Save or Cancel as required.

#### Help Menu

- [1] Select the **Help** option from the Main Menu.
- [2] Select About. The About Ziton Server dialog shown in Figure 13 will be displayed.

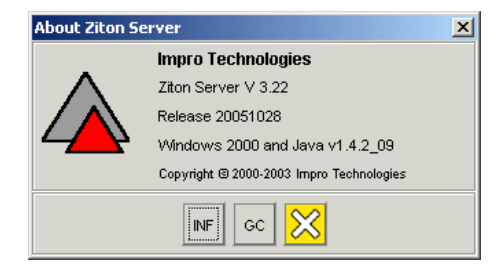

#### Figure 13 : Help Menu Ziton Server dialog

- [3] Option **INF** provides data about the installed software (an example is given in Figure 14).
- [4] Option GC frees unused memory.

| 🛕 INFO                             |                                           | × |
|------------------------------------|-------------------------------------------|---|
| Property                           | Value                                     |   |
| avvt.toolkit                       | sun.awt.windows.WToolkit                  |   |
| file.encoding                      | Cp1252                                    |   |
| file.encoding.pkg                  | sun.io                                    |   |
| file.separator                     | X                                         |   |
| java.awt.graphicsenv               | sun.awt.Win32GraphicsEnvironment          |   |
| java.awt.printerjob                | sun.awt.windows.WPrinterJob               |   |
| java.class.path                    | C: VmproNet\CardHelp.jar;C: VmproNetVib   |   |
| java.class.version                 | 48.0                                      |   |
| java.endorsed.dirs                 | C:\ImproNet\ire\lib\endorsed              |   |
| java.ext.dirs                      | C:\ImproNet\jre\lib\ext                   |   |
| java.home                          | C:\ImproNet\ire                           |   |
| java.io.tmpdir                     | C:\DOCUME~1\John\LOCALS~1\Temp\           |   |
| java.library.path                  | C: VmproNetVireVbin; .; C: WVINNT\system3 |   |
| java.runtime.name                  | Java(TM) 2 Runtime Environment, Stan      |   |
| java.runtime.version               | 1.4.2_09-b05                              |   |
| java.specification.name            | Java Platform API Specification           |   |
| java.specification.vendor          | Sun Microsystems Inc.                     |   |
| java.specification.version         | 1.4                                       |   |
| java.util.prefs.PreferencesFactory | java.util.prefs.WindowsPreferencesFa      |   |
| java.vendor                        | Sun Microsystems Inc.                     |   |
| java.vendor.url                    | http://java.sun.com/                      |   |
| java.vendor.url.bug                | http://java.sun.com/cgi-bin/bugreport.cgi |   |
| java.version                       | 1.4.2_09                                  |   |
| java.vm.info                       | mixed mode                                |   |
| java.vm.name                       | Java HotSpot(TM) Client VM                | - |
|                                    | 1 🔀                                       |   |

Figure 14 : Help Info dialog

## USE OF THE ZITON KEYPAD

The Ziton Keypad is used to program the Ziton Panel and to manage the alarm system. Further details are provided in the Ziton manuals.

#### CONFIGURATION OF THE GRAPHICS SOFTWARE

#### **Graphics Runtime Software Configuration**

The configuration and acknowledgement of alarms from the Ziton equipment in the Graphics Runtime software is described in the Graphics Runtime Software User Manual.

#### **Graphics Designer Software Configuration**

The configuration of Ziton alarm icons in the Graphics Designer software is described in the Graphics Designer Software User Manual.

#### ALARM INDICATIONS & ACKNOWLEDGEMENT

[1] To view Alarm Indications, click the **Alarms** tab in the **Server Information** dialog. **Alarms** information similar to that shown in Figure 15 will be displayed.

| Ziton Ser                  | ver       |                       |        |             |          |
|----------------------------|-----------|-----------------------|--------|-------------|----------|
| ile Config                 | View Help |                       |        |             |          |
| Gerver Inf<br>Below you wi | formation | n relating to this se | erver. |             | $\wedge$ |
| .og Alarms                 | 1         |                       |        |             |          |
| Date                       | Time      | Panel                 | Loop   | Device Addr | Zone     |
| 005-01-11                  | 10:28:31  | 1                     | 1      | 1           | 7        |
| 005-01-11                  | 10:28:43  | 1                     | 2      | 1           | 7        |
|                            |           |                       |        |             |          |
|                            |           |                       |        |             |          |

#### Figure 15 : Alarms tab information

- [2] The Alarms tab displays details of each alarm condition received from the Ziton system.
- [3] To acknowledge an alarm, select the appropriate row in this screen. The row will now be highlighted.
- [4] Double-click on the highlighted row. A box with the word Acknowledge will be displayed next to the highlighted row; select this box to acknowledge the Alarm.
- [5] If all Alarms are acknowledged, the associated Ziton Panel is silenced by the Ziton Server Software.

#### END

## **USER'S NOTES**

## **USER'S NOTES**

## **USER'S NOTES**

## APPLICABILITY OF THIS MANUAL

Design changes to the system may be made which do not affect this manual. For this reason the software and firmware versions quoted here may differ from those in the system. When a change occurs which affects this manual, the manual issue number will change and the software and/or firmware version quoted here will change appropriately. Until that occurs these versions, and any subsequent versions, will be covered by this issue of the manual.

The last two digits of the standard Impro stock code indicate the issue status of the item concerned. This manual is applicable to the Impro Ziton Server Software Module **Version 1.00** onwards. The next issue of this manual will determine the final software version to which this issue is applicable.

Please advise us of any errors or omissions in this manual to enable us to improve our service to you.

Thank you for choosing Impro products to implement your security or asset management systems.

*Impro Technologies* design and manufacture a wide range of technically advanced, high-quality, reliable Access Control and Asset Identification and Management Systems. Please contact your distributor to find out more about our products, or advise us of your needs for specialised products not yet in our extensive and continually expanding range.

| IXP325-0-0-GB-00 Issue | March 2006 | k:\Custman\ Impro Card Designer\<br>English Manuals\<br>impro_ziton_server-usrm-en-01.doc |
|------------------------|------------|-------------------------------------------------------------------------------------------|
|------------------------|------------|-------------------------------------------------------------------------------------------|